## Give us access to your Apple Developper Account

Here are the steps you need to follow in order to grant us access to your Apple Dev Account to publish your app without having to use your own ID and password.

- First go on <a href="https://developer.apple.com/">https://developer.apple.com/</a>
- Click on Account

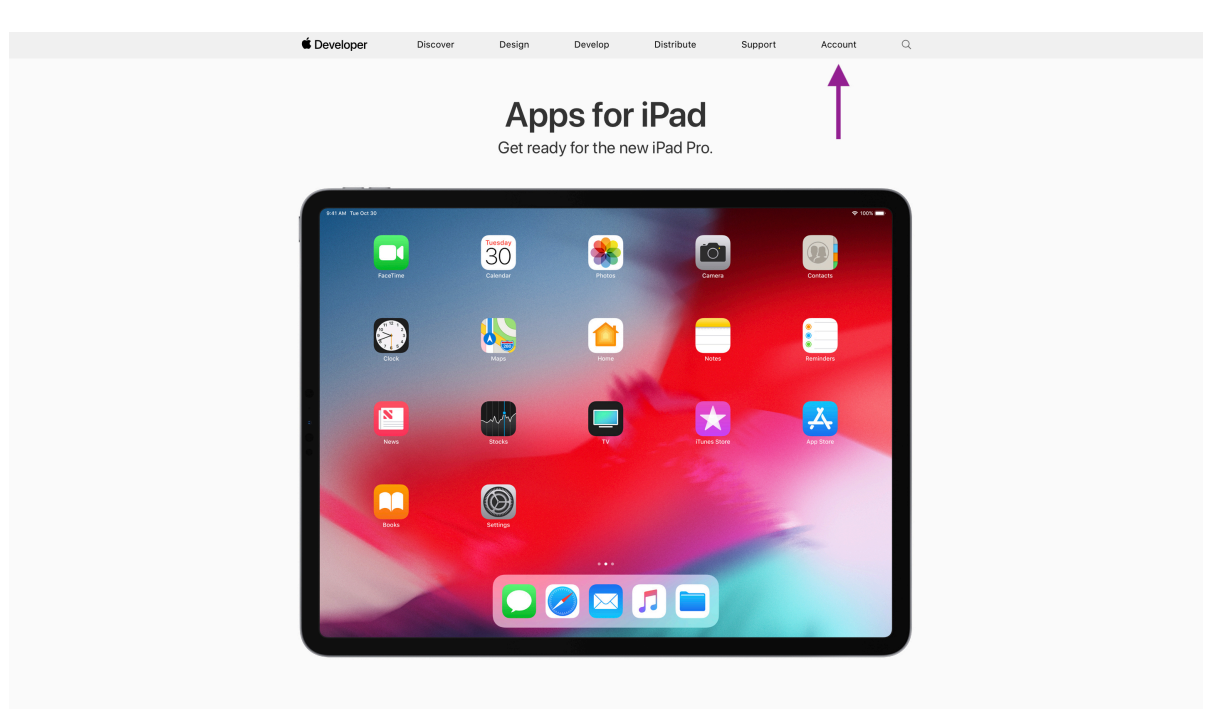

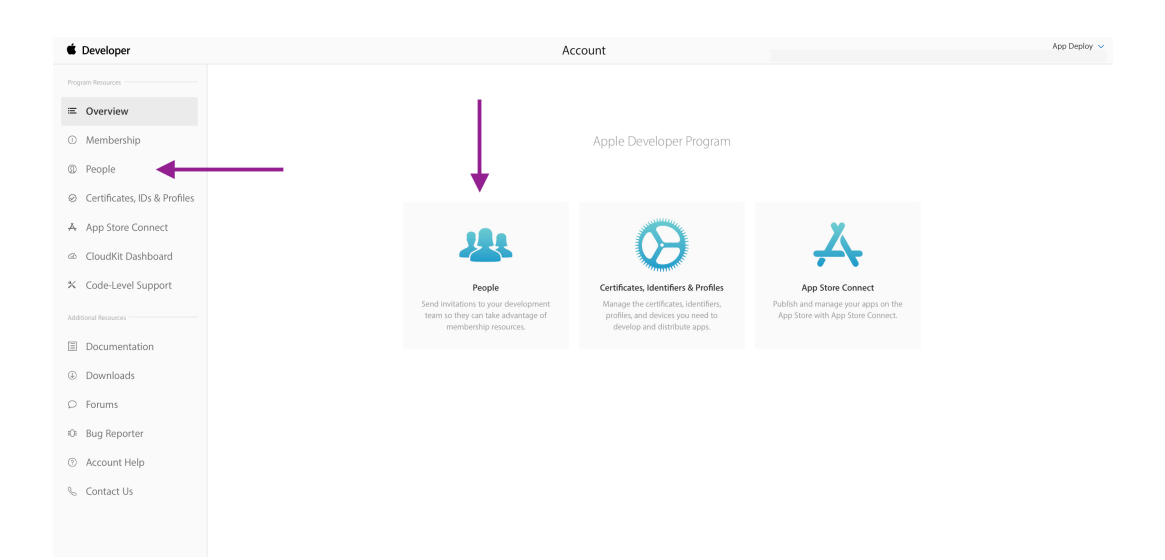

| É Developer                                          | Account                                                                                   | App Deploy 👻 |  |  |  |  |
|------------------------------------------------------|-------------------------------------------------------------------------------------------|--------------|--|--|--|--|
| Program Resources                                    |                                                                                           |              |  |  |  |  |
| ≡ Overview                                           | 184                                                                                       |              |  |  |  |  |
| ③ Membership                                         |                                                                                           |              |  |  |  |  |
| ② People                                             | Manage Developers on Your Team<br>Edit pending invitations and manage current developers. |              |  |  |  |  |
| <ul> <li>Certificates, IDs &amp; Profiles</li> </ul> | To manage App Store Connect user, vivil Users and Roles in App Store Connect P            |              |  |  |  |  |
| A App Store Connect                                  |                                                                                           |              |  |  |  |  |
| <ul> <li>CloudKit Dashboard</li> </ul>               |                                                                                           |              |  |  |  |  |
| ☆ Code-Level Support                                 |                                                                                           |              |  |  |  |  |
| Additional Resources                                 | Q. Find people                                                                            |              |  |  |  |  |
| Documentation                                        | Agent                                                                                     |              |  |  |  |  |
| ③ Downloads                                          |                                                                                           |              |  |  |  |  |
| ♀ Forums                                             |                                                                                           |              |  |  |  |  |
| © Bug Reporter                                       | Admins                                                                                    | Hide All     |  |  |  |  |
| <ol> <li>Account Help</li> </ol>                     | Select Al                                                                                 |              |  |  |  |  |
| % Contact Us                                         |                                                                                           |              |  |  |  |  |
|                                                      |                                                                                           |              |  |  |  |  |
|                                                      | Members (0)                                                                               |              |  |  |  |  |
|                                                      |                                                                                           |              |  |  |  |  |

• Click on the "**People**" icon and then "**Invite People**". On the following screen, next to "Users", you will find the + symbole, on which you need to click.

| Users and A    | CCESS People Key | 5      |      |                   |
|----------------|------------------|--------|------|-------------------|
| Users          | <b>⊕</b>         |        |      | Q All Apps 🗸 Edit |
| All            |                  |        |      |                   |
| Account Holder | APPLE ID         | NAME ~ | ROLE | APPS              |

Invite **deploy@greencopper.com** as an Admin in the account.

٠

| App Store Connec | ct Users and Access | ×                     |                                  |                                                |
|------------------|---------------------|-----------------------|----------------------------------|------------------------------------------------|
| Jsers and        | Access People       | e Kevs                |                                  |                                                |
|                  |                     | New User              |                                  |                                                |
| sers             | •                   | First Name            |                                  | Last Name                                      |
| ount Holdor      | APPLE ID            | Deploy                |                                  | Greencopper                                    |
| nin              |                     | Email                 |                                  |                                                |
| ance             |                     | deploy@greencopper.co | m                                |                                                |
| o Manager        |                     |                       |                                  |                                                |
| veloper          |                     | Poles                 |                                  |                                                |
| keting           |                     | Admin                 | Z Finance                        | Access to Reports                              |
| es               |                     | ✓ Sales               | <ul> <li>Developer</li> </ul>    | App Manager                                    |
| tomer Support    |                     | Customer Support      | ✓ Marketing                      |                                                |
|                  |                     | See Permissions       |                                  |                                                |
| ndbox            |                     | Apps                  |                                  | Choose apps this user has access to (optional) |
| ters             |                     | All Apps              |                                  | Ţ                                              |
|                  |                     | Developer Resour      | CES<br>entifiers & Profiles. Lea | rn More A<br>Cancel Invite                     |

- Enter the following information in the section "New User" and "Role". Once completed click on "Invite" :
  - First Name : Deploy
  - Last name : Greencopper
  - Email : deploy@greencopper.com
  - Roles : Admin

•

- Apps : All Aps
- Developer Resources : V "Access to Certificates, Identifiers & Profiles"
- Finally an email will be send to Greencopper in order to complete the invitation.

| To: 'Apple Developer' via Dep | an Apple Developer Program.<br>ploy App                                                                                                    | •        |
|-------------------------------|----------------------------------------------------------------------------------------------------|----------|
|                               | É Developer                                                                                                    |          |
|                               | Dear Developer,                                                                                                    |          |
|                               | has invited you to join a development team, Festival<br>, in the Apple Developer Program. Please respond within 30                                                                                                    |          |
|                               | days. If you have any questions, contact sandra borchardt.                                                                                                    |          |
|                               | Best regards,<br>Apple Developer Relations                                                                                                    |          |
|                               | TM and (p 2018 Apple Inc.<br>One Apple Park Way, NS 301-TTEV, Cuperlino, CA 95014.<br>All Rights Reserved / Privacy Policy / Account                                                                                                    |          |
|                               |                                                                                                    |          |
|                               |                                                                                                    |          |
| <b>É</b> Dev                  | veloper Welcome to the Apple Developer Program                                                                                                    | 0        |
| <b>É</b> Dev                  | Welcome to the Apple Developer Program                                                                                                    | 0        |
| d Dev                         | Welcome to the Apple Developer Program           Sign in to accept your invitation           has invited you to join their team in the Apple           Developer Program. As a member, you'll have access to resources, such as beta software and App Store Connect, for creating and distributing apps for Apple platforms. | <u>ی</u> |
| <b>€</b> Dev                  | weloper Welcome to the Apple Developer Program<br><b>Sign in to accept your invitation</b><br>As a invited you to join their team in the Apple Developer Program. As a member, you'll have access to resources, such as beta software and App Store Connect, for creating and distributing apps for Apple platform.          | •        |
| <b>€</b> Dev                  | wedoper Welcome to the Apple Developer Program                                                                                                    | •        |